LMS — TA'LIMNI BOSHQARUV TIZIMLARI

### TAKRORLASH UCHUN SAVOLLAR

IV BOB.

- 1. Google Classroom platformasiga kirish qanday amalga oshiriladi?
- 2. Google Classroom platformasida kod nima uchun kerak?
- 3. Google Classroom platformasida Папка курса boʻlimida qanday ma'lumotlar berilgan?
- 4. Google Classroom platformasida o'quv materiallari va topshiriqlarni olish uchun qaysi bo'limga kiriladi?
- 5. Google Classroom platformasida **Лента** nima uchun ishlatiladi?

# 26-dars. AMALIY ISH.

## **GOOGLE CLASSROOM PLATFORMASIDA TA'LIM OLISH**

## AMALIY TOPSHIRIQ

- 1. O'z akkauntingiz bilan Google tizimiga kiring va Google Classroom platformasiga o'ting.
- 2. Oʻqituvchingiz tomonidan berilgan kod (masalan, 2ubiu5p) yordamida oʻquv kursiga kiring.
- 3. Har bir mavzuda berilgan oʻquv materiallari, amaliy topshiriq, savol va nazorat testlari bilan tanishib chiqing.
- 4. Har bir mavzuda berilgan kurs elementlari (masalan, nazariy material, video, audio va h. k.) bilan tanishib chiqing. Oʻrganganlaringizni daftaringizga qisqacha yozib oling.
- 5. Kurs tarkibida berilgan amaliy topshiriq va testlarni bajaring hamda oʻz ishlaringizni yuboring.
- 6. Yuborgan ishlaringizni qabul qilingan yoki qilinmaganligini tekshirib koʻring. Oʻqituvchi tomonidan ishingiz qanday baholanganligini koʻrib chiqing.
- 7. Kursdagi boshqa foydalanuvchilar bilan tanishib chiqing.

26-dars. AMALIY ISH.

#### **QIZIQARLI FAKT**

### Google kompaniyasi tarixi

Sergey Brin va uning doʻsti Larri Peyj Stenford universitetida oʻqib yurgan paytlarida Googleni yaratishdi. Boshqa qidiruv tizimlaridan farqli oʻlaroq, bu loyiha turli saytlar oʻrtasidagi aloqani tahlil qilish imkoniga ega edi. Mazkur tizim PageRank nomini oldi va loyihalari tufayli Brin va Peyj dissertatsiyalarini muvaffaqiyatli himoya qilishdi.

Google kompaniyasi rasman 1998-yilning 4-sentabrida Kaliforniya shtatida, Menlo-Parkdagi garajda roʻyxatdan oʻtkazilgan. «Google» nomi yuzta nolli 1 raqamini anglatuvchi «google» soʻzidan olingan. Brin va Peyj ajoyib dasturchi boʻlishlariga qaramay, HTML dizayni ustida ishlash ularning ojiz jihatlari edi. Shu sababli, hozirgi kunga qadar Googlening bosh sahifasini faqat qidiruv maydoni va tugmachasigina tashkil etadi.

Keyinchalik tizim Gmail pochtasi, Google Maps xaritalari va bir-biriga integratsiyalashgan oʻnlab mahsulotlar bilan boyitildi. Internetdan foydalanuvchilarning taxminan 82 foizi Googleni qidiruv tizimi sifatida tan oladi. Qanday qurilmaga murojaat qilmang, Googlening mahsulotiga duch kelasiz. Bu, bir tomondan, login va parol yordamida tizimga bir marta kirib olgach, boshqa istalgan mahsulotlarga oʻtish imkonini bersa, ikkinchi tomondan, Google tizimi foydalanuvchi toʻgʻrisida Facebook ijtimoiy tarmogʻi kabi juda koʻp ma'lumotni yigʻa oladi.

"Asosiysi — diqqatni foydalanuvchiga qaratish, qolgani esa asta-sekin maromiga tushaveradi!" Bu shior Google kompaniyasining bosh falsafasidir. Aynan shu tufayli Google bugungi mashhurlik darajasiga erisha oldi, desak, mubolagʻa qilmagan boʻlamiz.

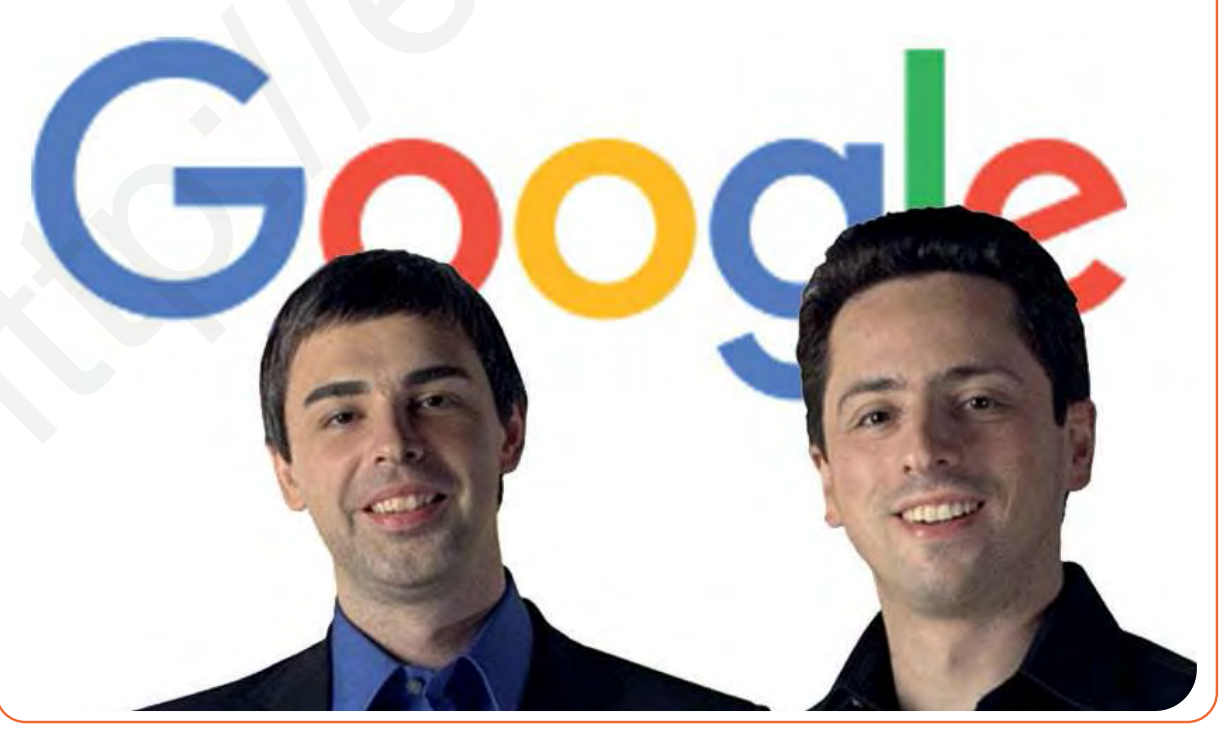

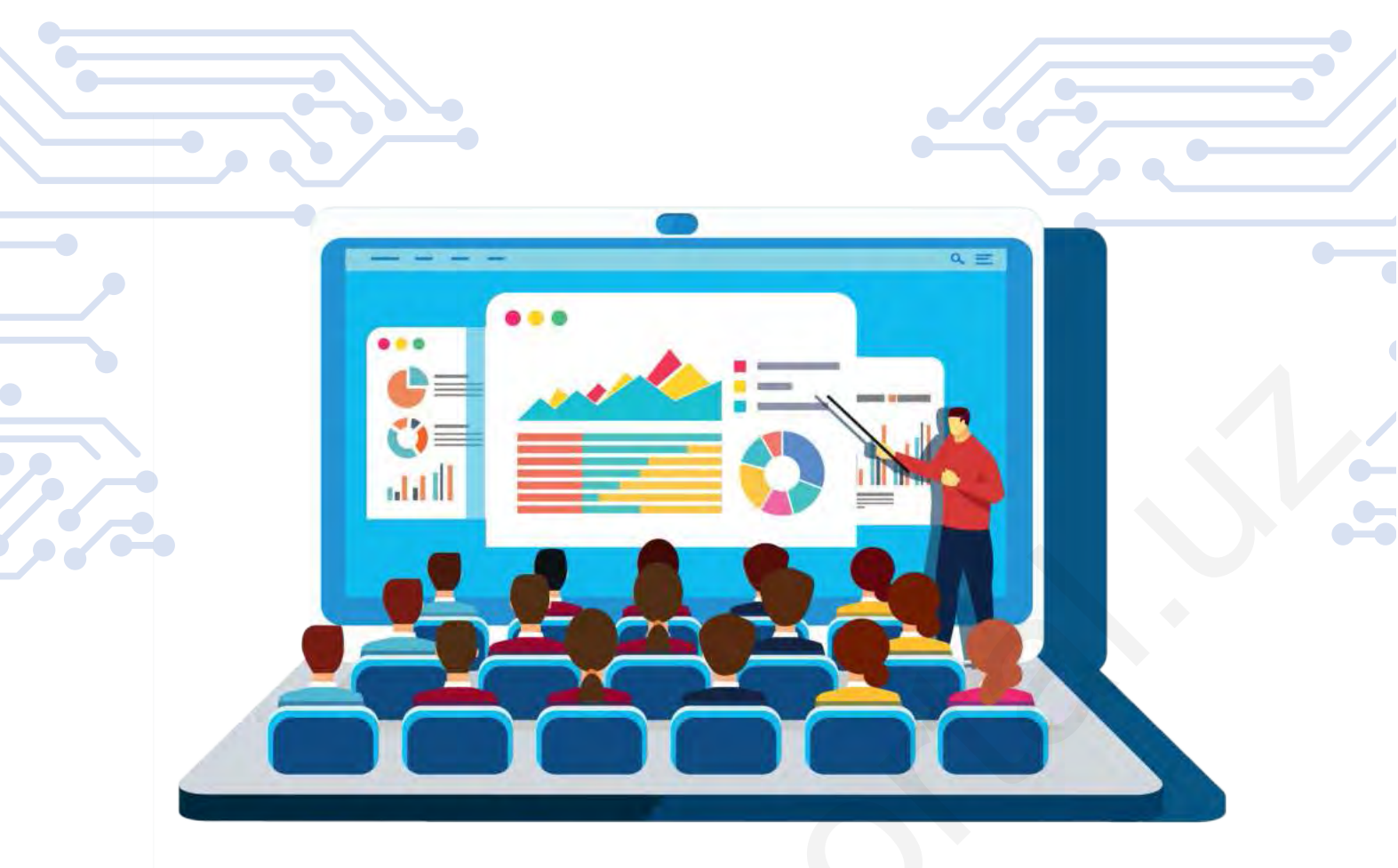

# V BOB. MOOC – OMMAVIY OCHIQ ONLAYN KURSLAR

#### O'QUV MAQSADI

#### Bu bobda:

- MOOC haqida tushunchaga ega boʻlasiz va:
- MOOCning ishlash prinsipi;
- MOOCning afzalliklari va kamchiliklari;
- MOOCning turlari;
- MOOC platformalari haqida bilib olasiz.

## **KOʻNIKMA**

#### Bob yakunida Siz:

- MOOC platformasida ro'yxatdan o'tish;
- MOOC platformasida kursga a'zo boʻlish;
- MOOC platformasida kurs materiallari bilan ishlash;
- MOOC platformasida onlayn va offlayn topshiriqlarni bajarish;
- MOOC platformasidan sertifikatni yuklab olish koʻnikmalariga ega boʻlasiz.

#### VOSITALAR

### Coursera;

- Udemy;
- EdX;
- Khan Academy;
- Лекториум.